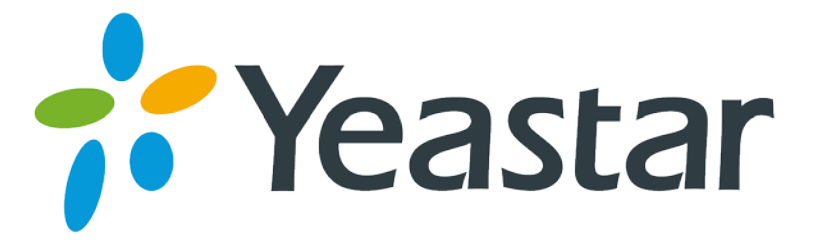

# Htek IP Phone Configuration Guides

Version 1.0

Yeastar Information Technology Co. Ltd.

## Contents

| 1. Introduction                      | 3 |
|--------------------------------------|---|
| 2. Register with MyPBX Manually      | 4 |
| 2.1 Register SIP Extension           | 4 |
| 2.1 Configuring BLF on Htek          | 6 |
| 3. Provisioning Htek IP Phones       | 7 |
| 3.1 Phone Provisioning via PnP mode  | 8 |
| 3.2 Phone Provisioning via DHCP Mode |   |

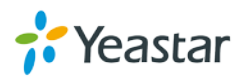

# 1. Introduction

This guide shows you how to manually configure Htek IP phones with MyPBX and how to provision the Htek IP phones with MyPBX. It has been tested with the latest firmware version supported by MyPBX firmware version X.19.0.47.

#### **Applicable Models:**

- Htek UC623
- Htek UC626
- Htek UC802
- Htek UC803
- Htek UC804
- Htek UC840
- Htek UC842
- Htek UC806
- Htek UC860
- Htek UC862

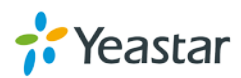

# 2. Register with MyPBX Manually

- Start up the phone and identify its IP Address by pressing *Menu->Status->Network* on the phone, and you will find IP address of the phone. In this guide we will assume the IP address of the phone is 192.168.6.125 and IP address of MyPBX is 192.168.6.126.
- 2. Start the browser on PC. In the address bar, enter the IP address of the phone: http://192.168.6.125.
- 3. Enter the phone's login username (default "admin") and password (default "admin").

| Htek   | Home   Account            | Network   Function Keys   Setting                                                                                                  | logout Directory   Management                                      |
|--------|---------------------------|----------------------------------------------------------------------------------------------------|--------------------------------------------------------------------|
| Status | Version     Product Model | UC862                                                                                                    | NOTE<br>Version:                                                   |
|        | Firmware Version          | BOOT1.0.3.35(2014-10-16 13:22:00)<br>IMG1.0.3.82(2015-04-30 16:06:00)<br>ROM1.0.3.82(2015-04-30 16:09:00)<br>DSB0.0.2(Patch 1.0.0) | It shows product type and the version of firmware.                 |
|        | Account Status            |                                                                                                    | It shows the registered status of accounts.                        |
|        | Account1<br>Account2      | Registered<br>Registered                                                                                                    | Network:<br>It shows the information of WAN port<br>and LAN ports. |
|        | Account3<br>Account4      | Registered<br>Disabled                                                                                                    | System Up Time:                                                    |

### 2.1 Register SIP Extension

We now need to set SIP phone to register with MyPBX. Click "Account" tab, choose "Account 1", configure as below:

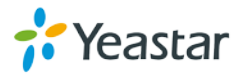

| Htek     | Home Account              | Network   Function Keys   Setting   I | Dire |
|----------|---------------------------|---------------------------------------|------|
| Basic    | Account                   | Account 1 v                           |      |
| Codec    | Account Status            | Registered                            |      |
| Advanced | * Account Active          | ○ No ● Yes                            |      |
|          | * Primary SIP Server      | 192.168.6.126                         |      |
|          | Failover SIP Server       | 2                                     |      |
|          | Second Failover SipServer | 3                                     |      |
|          | Prefer Primary SIP Server | ●No ○Yes 🕜                            |      |
|          | Outbound Proxy            | ?                                     |      |
|          | Backup Outbound Proxy     | 3                                     |      |
|          | * SIP Transport           | ●UDP OTCP OTLS 👔                      |      |
|          | NAT Traversal             | ○ No ● No,but send keep alive ○ STUN  |      |
|          | Label                     | catherine                             |      |
|          | * SIP User ID             | 100 📀                                 |      |
|          | * Authenticate ID         | 100 🕐                                 |      |
|          | * Authenticate Password   | ••••••                                |      |
|          | Name                      | catherine                             |      |

- 1) Account Active: choose "Yes".
- 2) **Primary SIP Server**: enter the IP address of MyPBX, 192.168.6.126.
- 3) SIP Transport: choose "UDP".
- 4) **Label**: the name showing on the LCD of Htek phone.
- 5) **SIP User ID**: the extension number which you want to register, in this guide is 100.
- 6) **Authentication ID**: the extension number which you want to register, in this guide is 100.
- 7) **Authentication Password**: enter the password of the extension.
- 8) **Name**: the local phone name showing on the other phone when calling.

Click "SaveSet", you will see the Account Status "Registered" if the account is successfully registered to MyPBX.

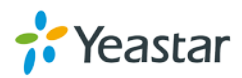

### 2.1 Configuring BLF on Htek

You can monitor the status of extension/ trunk via BLF.

#### Notes:

- MyPBX supports to monitor PSTN, GSM and SIP trunk.
- You can seize a PSTN or GSM trunk by pressing BLF key and dial out.
- Please choose the correct "Account" which is registered to MyPBX, or it will not work.

Click "Function Keys" tab, and go to "Memory Key" to configure BLF.

| Htek       | Hom        | e   Account | Network Fund | tion Keys   | Setting   Direc |
|------------|------------|-------------|--------------|-------------|-----------------|
| Line Key   | Memory Key | Туре        | Value        | Account     | Pickup Code     |
| Memory Key | Key1       | BLF Y       | GSM7         | Account 1 👻 |                 |
| Key        | Key2       | BLF Y       | 102          | Account 1 🗸 | *04             |
| ЕХР КЕҮ    | Key3       | N/A Y       |              | Account 1   |                 |
|            | Key4       | N/A v       |              | Account 1   |                 |
|            | Key5       | N/A Y       |              | Account 1   |                 |
|            | Key6       | N/A Y       |              | Account 1   |                 |

- Type: choose "BLF".
- Value: enter the monitored extension number or trunk name of MyPBX.
- Account: choose the account which is registered to MyPBX.
- **Pickup Code**: enter the pickup code of MyPBX (default is \*04), when the monitored extension is ringing, you can press the BLF key to pick up the call.

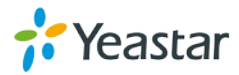

# 3. Provisioning Htek IP Phones

The easiest way to set up a Htek phone for use with MyPBX is to use the built-in plug and play provisioning functionality inside MyPBX. This will allow the phone to configure itself by retrieving a generated phone configuration file. Alternatively you can configure using DHCP method.

#### 1) Verify the Firmware on Your Htek IP Phone

We have tested Htek IP Phones with the 1.0.3.84 firmware. Please check to see which firmware is installed on your Htek IP Phones as older firmware may not allow the plug and play feature to work.

Press "Menu->Status->Information" on the phone to check the firmware version.

#### 2) Plug Your Phone into the Network

Plug your Htek phone into your LAN. (The Phone must be on the same LAN as that of MyPBX IP PBX).

#### 3) Configure Htek Phones and Assign Extensions

MyPBX supports to provision Htek phones via PnP mode and DHCP mode. If you choose DHCP mode, you need to set MyPBX as the only DHCP server in the local network.

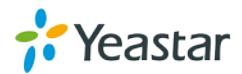

### 3.1 Phone Provisioning via PnP mode

**Step1**. Log in Htek phone web user interface, go to "*Management->Auto Provsion*" to enable PnP feature on your Htek phone.

|                  |                      |                                        | logout                              |
|------------------|----------------------|----------------------------------------|-------------------------------------|
| I <b>I</b> -IteK | Home   Accour        | nt   Network   Function Keys   Setting | Directory   Management              |
| Password         | • Firmware Upgrade   |                                        | NOTE                                |
| Upgrade          | PnP Active           | ⊖No ●Yes                               | ?<br>Firmware Ungrade :             |
| Auto Provision   | Upgrade Mode         | OTFTP OHTTP OFTP OHTTPS                | The detail sets about the firmware  |
| Configuration    | Firmware Server Path | 192.168.0.254/fm                       | upgrade for the system.             |
| Trusted CA       | Config Server Path   | 192.168.0.254/cfg                      | Phonebook Download:                 |
|                  | Allow DHCP Option    | 66                                     | The detail sets about the phonebook |
| Server CA        | To Override Server:  | ○No ●Yes                               | XML download.                       |
| Tools            | AUTO Upgrade:        | O No O Yes                             |                                     |

Step2. Go to "Home->Status" to check your Htek phone's MAC address.

| • | Network 📀      |                   |
|---|----------------|-------------------|
|   | WAN Port Type  | Static IP         |
|   | WAN IP Address | 192.168.6.125     |
|   | Subnet Mask    | 255.255.255.0     |
|   | Gateway        | 192.168.6.1       |
|   | Primary DNS    | 8.8.8.8           |
|   | Secondary DNS  | 0.0.0.0           |
|   | MAC Address    | 00:1f:c1:1a:af:9e |
|   | Device Type    | Router            |

**Step3.** Log in MyPBX web user interface, go to "*PBX->Extensions->Phone Provisioning*". Click Refresh for "Not Configured Phone", and find out your Htek phone by the MAC addres.

| Not Co                                                  | Not Configured Phone |                     |              |              |            |  |  |
|---------------------------------------------------------|----------------------|---------------------|--------------|--------------|------------|--|--|
| Configure the selected Phones Total: 39 Show: 1-39 View |                      |                     |              |              |            |  |  |
|                                                         |                      | MAC Address         | Manufacturer | IP Address   | Phone Type |  |  |
|                                                         | 1                    | 0015652c2666        | Yealink      | 192.168.6.40 |            |  |  |
|                                                         | 2                    | 001565456ccb        | Yealink      | 192.168.6.53 | -          |  |  |
|                                                         | 3                    | 0015653411ee        | Yealink      | 192.168.6.58 | -          |  |  |
|                                                         | 4                    | 0015651138b9        | Yealink      | 192.168.6.61 | -          |  |  |
|                                                         | 5                    | <u>001565132167</u> | Yealink      | 192.168.6.63 | -          |  |  |

Step4. Click on the mac address to configure the phone.

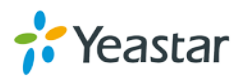

| Not Co | onfigured    | Phone                     |              |               |                                  |
|--------|--------------|---------------------------|--------------|---------------|----------------------------------|
| 🥖 Conf | figure the : | selected Phones 🚯 Refresh |              | -             | Total: 39 Show: 1-39 View: 100 v |
|        |              | MAC Address               | Manufacturer | IP Address    | Phone Type                       |
|        | 1            | 0015652c2666              | Yealink      | 192.168.6.40  |                                  |
|        | 2            | 001565456ccb              | Yealink      | 192.168.6.53  | -                                |
|        | 3            | 0015653411ee              | Yealink      | 192.168.6.58  | -                                |
|        | 4            | 0015651138b9              | Yealink      | 192.168.6.61  | -                                |
|        | 5            | 001565132167              | Yealink      | 192.168.6.63  |                                  |
|        | 6            | 00156552dcae              | Yealink      | 192.168.6.77  | -                                |
|        | 7            | 001565340148              | Yealink      | 192.168.6.87  |                                  |
|        | 8            | 001565650254              | Yealink      | 192.168.6.91  | -                                |
|        | 9            | 00156565ed4a              | Yealink      | 192.168.6.98  |                                  |
|        | 10           | 0015652c24cc              | Yealink      | 192.168.6.102 | -                                |
|        | 11           | 00156533fae8              | Yealink      | 192.168.6.103 |                                  |
|        | 12           | 001565650204              | Yealink      | 192.168.6.110 | -                                |
|        | 13           | 0015651118c2              | Yealink      | 192.168.6.111 |                                  |
|        | 14           | 001fc11aaf9e              | Htek         | 192.168.6.125 | -                                |

**Step5**. Assign extensions to the phone, and you can also configure the Memory keys and Line keys.

| Add Pho | ne            |               |           |               |        |              | Х |
|---------|---------------|---------------|-----------|---------------|--------|--------------|---|
| Genera  | al Memory     | Keys Settings | Line Keys | Settings      |        |              |   |
|         | Enabled:      | Yes           | ~         |               |        | 1            |   |
|         | MAC Address.  | oo no naaise  |           | ivame.        |        |              |   |
|         | Manufacturer: | Htek          | ~         | Phone Type: U | C862 ¥ |              |   |
| Line -  | w Line 1      | Extension     | 101       | Label         | . 101  | Line Astive: |   |
|         |               | Extension.    | 101 🗸     | Laber         |        | Line Active. |   |
|         | Line2         | Extension:    | ¥         | Label         | :      | Line Active: |   |
|         | Line3         | Extension:    | ~         | Label         | :      | Line Active: |   |
|         | Line4         | Extension:    | ~         | Label         | :      | Line Active: |   |
|         |               |               |           |               |        |              |   |
|         |               |               | V Save    | 💢 Cancel      |        |              |   |

Step6. Click "Save", the phone will reboot automatically to apply the configuration.

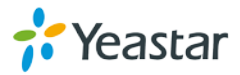

### 3.2 Phone Provisioning via DHCP Mode

**Step1.** Disable DHCP Server on your local network. E.g. Disable DHCP Server on Linksys Router.

| LINKSYS <sup>®</sup><br>A Division of Cisco Systems, Inc. |                                                      |                                     |                     | Firmware Version: 1.04.06                                                                                                    |
|-----------------------------------------------------------|------------------------------------------------------|-------------------------------------|---------------------|----------------------------------------------------------------------------------------------------|
| Setup                                                     | Setup S                                              | Applications A                      | Etherfast® Cable/DS | L Router BEFSR41                                                                                                    |
|                                                           | Basic Setup                                          | DDNS MAC Address                    | Clone Advanced Rou  | iting                                                                                                    |
| Internet Setun                                            |                                                      |                                     |                     | Basic Setup                                                                                                    |
| Internet Connection Type                                  | Obtain an IP aut                                     | omatically V                        |                     |                                                                                                    |
| Optional Settings<br>(required by some ISPs)              | Host Name:<br>Domain Name:<br>MTU:                   | © Enable © Disable Size: 1501       | 0                   | The Basic Setup screen is<br>where basic configuration is<br>performed. Some ISPs (Internet<br>Service Providers) will require<br>that you enter the DNS<br>information. These settings can<br>be obtained from your ISP. After<br>you have configured these the settings of the<br>term. |
| Network Setup<br>Router IP                                | Local IP Address:<br>Subnet Mask:                    | 192.168.1<br>255.255.255.0          |                     | settings, you should set a router<br>password from the<br>Administration->Management<br>screen.                                                                                                    |
| Network Address<br>Server Settings (DHCP)                 | Local DHCP Server:<br>Start IP Address:<br>Number of | © Enable ©Disable<br>192.168.1. 100 |                     | section is all that is required to<br>set up for your specific ISP.<br>Please look at the table below to<br>configure the Router for your<br>Internet connection.                                                                                                    |
|                                                           | Address:<br>DHCP Address<br>Range:                   | 192.168.1.100 to 192.168.1.149      |                     | More                                                                                                    |
|                                                           | Client Lease Time:                                   | 0 minutes (0 means one day)         |                     |                                                                                                    |
|                                                           | Static DNS 1:                                        | 0.0.0.0                             |                     |                                                                                                    |
|                                                           | Static DNS 2:                                        | 0.0.0.0                             |                     |                                                                                                    |
|                                                           | Static DNS 3:                                        | 0.0.0.0                             |                     |                                                                                                    |
|                                                           | WINS:                                                | 0.0.0.0                             |                     |                                                                                                    |
|                                                           |                                                      | Save Settings                       | Cancel Changes      | Cisco Systems                                                                                                    |

**Step2.** Enable DHCP Server on MyPBX to make MyPBX as the DHCP server in the local network.

Log in MyPBX web interface, go to "*System ->Network Preferences->DHCP Server*", enable DHCP server.

| DHCP Server            |                      |  |  |  |
|------------------------|----------------------|--|--|--|
| DHCP Server            |                      |  |  |  |
| DHCF                   | P is running         |  |  |  |
| V                      | Enable               |  |  |  |
| Router :               | 192.168.6.1          |  |  |  |
| Subnet Mask :          | 255.255.255.0        |  |  |  |
| Primary DNS :          | 192.168.6.1          |  |  |  |
| Secondary DNS :        |                      |  |  |  |
| Allow IP Address From: | 192.168.6.2          |  |  |  |
| To:                    | 192.168.6.254        |  |  |  |
| TFTP Server            | tftp://192.168.6.126 |  |  |  |
| NTP Server:            |                      |  |  |  |
| Save X Cancel          |                      |  |  |  |

**Step3.** Set your Htek phone as one DHCP client. Go to "*Network->Basic*" to enable DHCP.

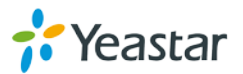

| Htek              | Home   Account | Network   Function Keys   Set | ting   Direct |
|-------------------|----------------|-------------------------------|---------------|
| Basic<br>Advanced |                |                               | 5             |

**Step3.** Go to MyPBX "*PBX->Extensions->Phone Provisioning*", select your Htek phone from "Not configured Phone".

| Not Configured Phone                                                     |    |              |              |               |            |  |  |  |  |  |  |  |  |
|--------------------------------------------------------------------------|----|--------------|--------------|---------------|------------|--|--|--|--|--|--|--|--|
| Configure the selected Phones 🐼 Refresh Total: 39 Show: 1-39 View: 100 🗸 |    |              |              |               |            |  |  |  |  |  |  |  |  |
|                                                                          |    | MAC Address  | Manufacturer | IP Address    | Phone Type |  |  |  |  |  |  |  |  |
|                                                                          | 1  | 0015652c2666 | Yealink      | 192.168.6.40  |            |  |  |  |  |  |  |  |  |
|                                                                          | 2  | 001565456ccb | Yealink      | 192.168.6.53  |            |  |  |  |  |  |  |  |  |
|                                                                          | 3  | 0015653411ee | Yealink      | 192.168.6.58  |            |  |  |  |  |  |  |  |  |
|                                                                          | 4  | 0015651138b9 | Yealink      | 192.168.6.61  |            |  |  |  |  |  |  |  |  |
|                                                                          | 5  | 001565132167 | Yealink      | 192.168.6.63  |            |  |  |  |  |  |  |  |  |
|                                                                          | 6  | 00156552dcae | Yealink      | 192.168.6.77  |            |  |  |  |  |  |  |  |  |
|                                                                          | 7  | 001565340148 | Yealink      | 192.168.6.87  |            |  |  |  |  |  |  |  |  |
|                                                                          | 8  | 001565650254 | Yealink      | 192.168.6.91  |            |  |  |  |  |  |  |  |  |
|                                                                          | 9  | 00156565ed4a | Yealink      | 192.168.6.98  |            |  |  |  |  |  |  |  |  |
|                                                                          | 10 | 0015652c24cc | Yealink      | 192.168.6.102 |            |  |  |  |  |  |  |  |  |
|                                                                          | 11 | 00156533fae8 | Yealink      | 192.168.6.103 |            |  |  |  |  |  |  |  |  |
|                                                                          | 12 | 001565650204 | Yealink      | 192.168.6.110 |            |  |  |  |  |  |  |  |  |
|                                                                          | 13 | 0015651118c2 | Yealink      | 192.168.6.111 |            |  |  |  |  |  |  |  |  |
|                                                                          | 14 | 001fc11aaf9e | Htek         | 192.168.6.125 |            |  |  |  |  |  |  |  |  |

**Step4**. Assign extensions to the phone, and you can also configure the Memory keys and Line keys.

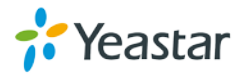

| Add Phone                                       |                                       |                             |        |                        |         |   |                |  |  |  |  |  |
|-------------------------------------------------|---------------------------------------|-----------------------------|--------|------------------------|---------|---|----------------|--|--|--|--|--|
| General Memory Keys Settings Line Keys Settings |                                       |                             |        |                        |         |   |                |  |  |  |  |  |
| MAC                                             | Enabled:<br>C Address:<br>nufacturer: | Yes<br>001fc11aaf9e<br>Htek | ▼<br>▼ | Name:<br>Phone Type: 1 | JC862   | ~ |                |  |  |  |  |  |
| Line 🔽 L                                        | .ine1                                 | Extension:                  | 101 🗸  | Labe                   | el: 101 |   | Line Active: 🗹 |  |  |  |  |  |
|                                                 | .ine2                                 | Extension:                  | ~      | Labe                   | el:     |   | Line Active:   |  |  |  |  |  |
|                                                 | .ine3                                 | Extension:                  | V      | Labe                   | el:     |   | Line Active:   |  |  |  |  |  |
|                                                 | .ine4                                 | Extension:                  | V      | Labe                   | el:     |   | Line Active:   |  |  |  |  |  |
|                                                 |                                       |                             | V Save | 🔀 Cancel               |         |   |                |  |  |  |  |  |

Step5. Click "Save", the phone will reboot automatically to apply the configuration.

<End>

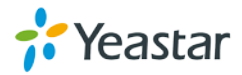